# myguide

How to Publish a Workflow Guide to YouTube

myguide.org

### Step: 01

| <ul> <li>Users with Owner role can connect a<br/>account only if super-admin has ena</li> </ul>                                                                                                    | heir YouTube<br>bled it |
|----------------------------------------------------------------------------------------------------|-------------------------|
| Youtube Setting O Disable                                                                                                    |                         |
| Users with Owner role need to conn<br>account to their MvGuide Account                                                                                                    | ect their YouTube       |
| my @udde                                                                                                    |                         |
| Try Cube     A strain + train to reacting     Try     Try     Tr |                         |
|                                                                                                    |                         |
|                                                                                                    |                         |

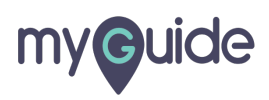

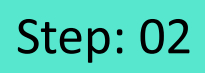

Grant MyGuide the permission to manage your YouTube Account by clicking on "Allow"

| Choose an account                            | G Sign in with Google                                                                                                    |
|----------------------------------------------|----------------------------------------------------------------------------------------------------|
| English (United States) - Help Privacy Terms | Choose an account         Grant myguide.org         manage your YouTube         account         Dray Jurg         Grant MyGuide the permission         account by clicking on "Allow"         Image your YouTube         Image your YouTube |

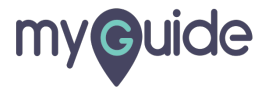

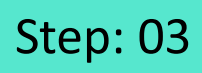

Again, click "Allow"

| G Sign in with Google                                                                                                    |
|----------------------------------------------------------------------------------------------------|
| myguide.org wants to access<br>your Google Account                                                                                                    |
| This will allow myguide.org to:                                                                                                    |
| Manage your YouTube account                                                                                                    |
| Make sure you trust myguide.org<br>You may be sharing sensitive info with this site or app.<br>Learn about how myguide.org will handle your data by<br>reviewing its privacy policies. You can always see or<br>remove access in your Google Account.<br>Learn about the risks |
| Cancel Allow Again, click "Allow"                                                                                                    |

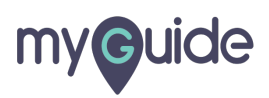

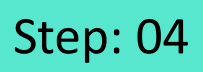

Your YouTube Account has been connected to your MyGuide Account

| myouide        |                                        |                                                                    | DOWNLOAD                                         |
|----------------|----------------------------------------|--------------------------------------------------------------------|--------------------------------------------------|
| ப் Home        | Home > Organization > YouTube settings |                                                                    |                                                  |
| A Organization | YouTube Settings                       |                                                                    |                                                  |
| Applications   |                                        |                                                                    |                                                  |
| Q Users        |                                        | You Tube MInformative Stuff (connected) Disconnect                 |                                                  |
| Ē∰ Domains     |                                        | Your YouTube Account has been<br>connected to your MyGuide Account |                                                  |
|                | Copyright © 2019 - MyGuide by EdCast   |                                                                    | Need any help, please mail us at support@edcast. |
|                |                                        |                                                                    |                                                  |

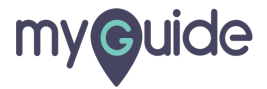

#### Step: 05

Users after connecting their channel to their respective organization, will see this option in a published guide

| Ø                                                            | 0 Ⅲ Ξ           |                                                            |
|--------------------------------------------------------------|-----------------|------------------------------------------------------------|
| Current Page All Guides                                      | Knowledge Clou  | d                                                          |
| ← Q Search                                                   | + Folde         | er                                                         |
| Filters My Guides Published Guides                           | )               |                                                            |
| All Guides $ angle$ Sample Folder $ angle$ Sample Sub Folder |                 |                                                            |
| Sample Sub Folder                                            | o               |                                                            |
| Sample Workflow Guide                                        |                 | (R)                                                        |
| * ( ) o                                                      | @ View          |                                                            |
| Sample Tooltip                                               | Embed 4         |                                                            |
| + Guide                                                      | Export          |                                                            |
|                                                              |                 | Users after connecting their                               |
|                                                              | Unpublish       | channel to their respective                                |
|                                                              | YouTube Publish | organization, will see this option<br>in a published quide |
|                                                              | Сору            | G                                                          |
|                                                              | 5 History       | ·                                                          |
|                                                              |                 |                                                            |
|                                                              |                 |                                                            |
|                                                              |                 |                                                            |
| MyGuide by EdCast   Privacy & Cookies   Terms                |                 | <b>e</b>                                                   |
|                                                              |                 |                                                            |
|                                                              |                 |                                                            |

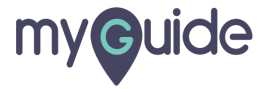

After the video is processed, it will be published to YouTube! Click "Ok"

| © MyG        | Guide by EdCast   Privacy & Cookies   Terms                    | •     |  |
|--------------|----------------------------------------------------------------|-------|--|
|              |                                                                |       |  |
|              |                                                                |       |  |
|              |                                                                |       |  |
|              |                                                                |       |  |
|              | Ok                                                             |       |  |
|              | Your video will be published on YouTube.                       | 7     |  |
|              | Sample Sub Folder                                              | 0 =   |  |
| Filte        | ers My Guides Published Guides                                 |       |  |
| <del>(</del> | Click "Ok"                                                     | older |  |
| Ģ            | After the video is processed, it will be published to YouTube! |       |  |
|              |                                                                |       |  |

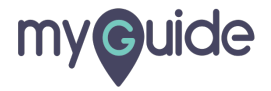

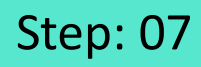

#### Here is the video!

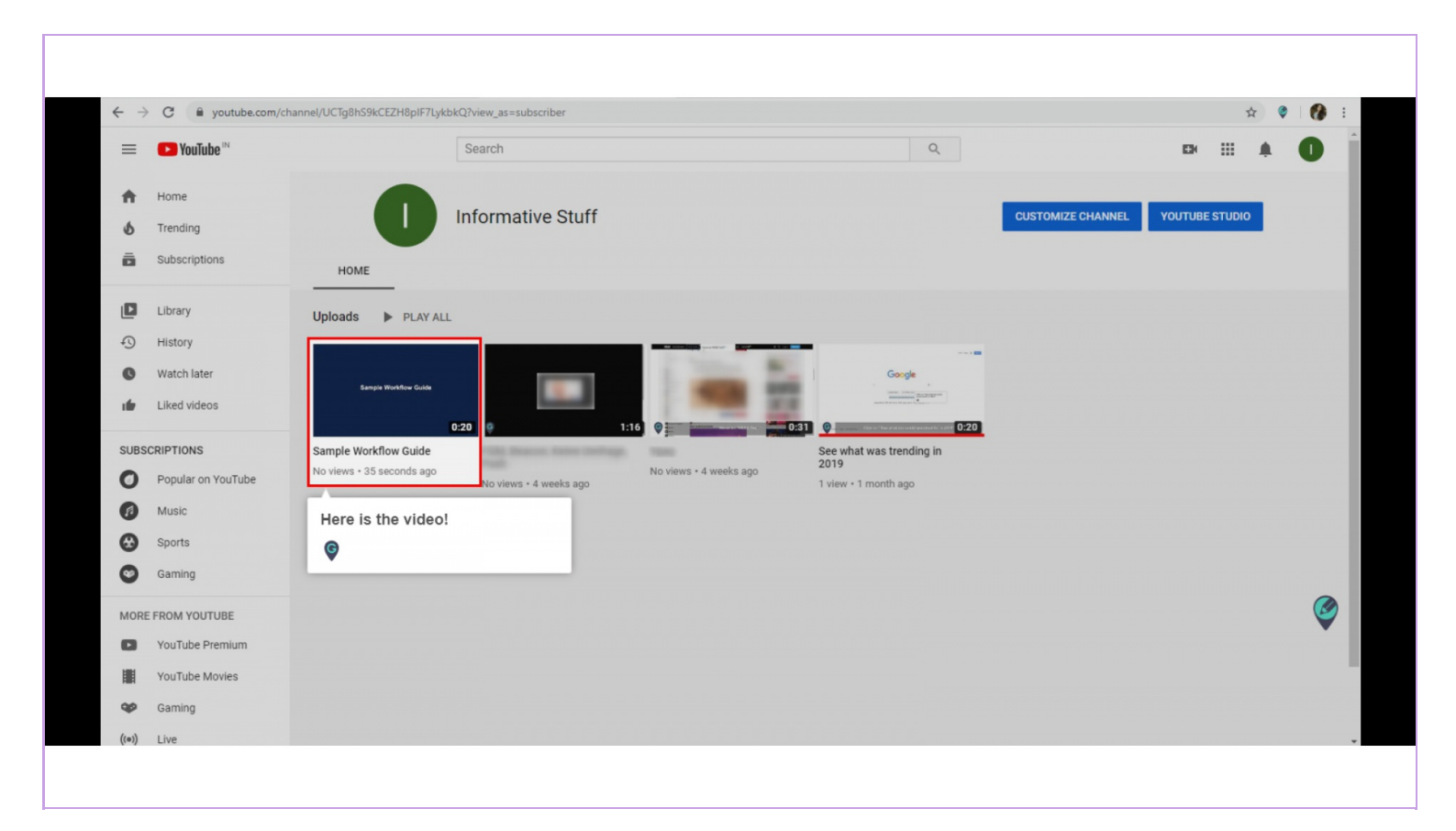

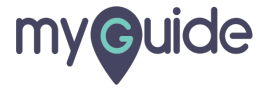

## **Thank You!**

myguide.org

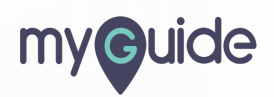